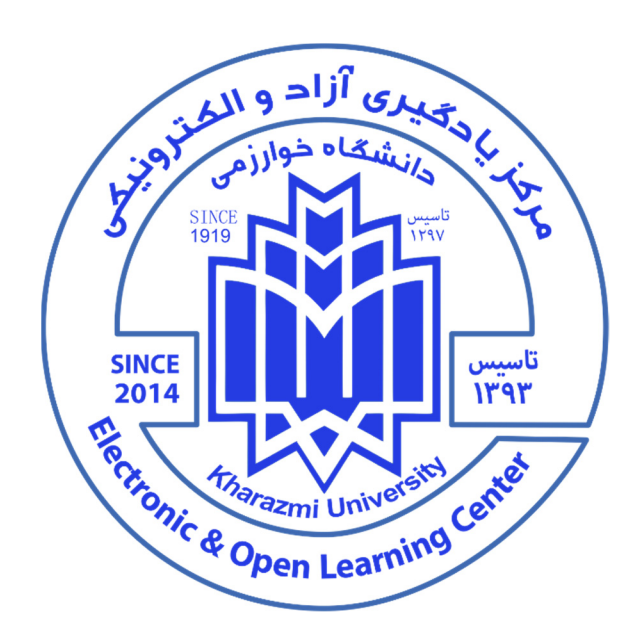

راهمای سامانه بادگیری اکترونیکی (LMS)

# دانشگاه فوارزمی

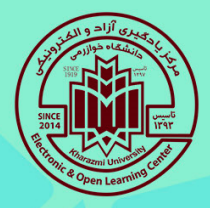

## سلمانه یلاگیری الکترونیکے دانشگاه خوارزمے

#### خوش آمديد!

معاونت آموزشی و تحصیلات تکمیلی دانشگاه خوارزمی ضمن تبریک به کلیه پذیرفته شدگان سال ۱۳۹۹ در نخستین موسسه آموزش عالی کشور، باستحضار دانشجویان عزیز می رساند با توجه به شیوع بیماری کویید۱۹ ،فعالیت های آموزشی دانشگاه بصورت الکترونیکی وغیرحضوری خواهد بود .لذا ضرورت دارد که دانشجویان محترم ،شیوه استفاده از سامانه مدیریت یادگیری الکترونیکی را به خوبی فرابگیرند.

آموزش الکترونیکی (e-learning) شیوه یادگیری از راه دور و مبتنی بر شبکه اینترنت میباشد. دراین شیوه آموزش، منابع مورد نیاز از طریق شبکه اینترنت دراختیار دانشجویان قرار می گیرد و دانشجویان می توانند در هر زمان و در هر مکان، از منابع آموزشی جهت یادگیری استفاده کنند.

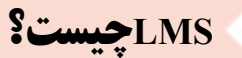

سامانه مدیریت یادگیری الکترونیکی (Learning Management System) سامانه ای تحت وب می باشد که جهت انجام کلیه مراحل آموزش الکترونیکی تولید شده است. دانشجویان گرامی می توانند از طریق اینترنت و از هر مکانی وارد شده و از امکانات آموزشی آن استفاده نمایند.

این سامانه از دو قسمت Ims و کلاس های آنلاین مجازی (VC) تشکیل شده است. دانشجویان گرامی برای ورود به کلاسها لازم است ابتدا وارد محیط LMS شده و سپس با انتخاب درس و جلسه درس از طریق لینکی که برای هر جلسه از درس ایجاد می شود وارد کلاس بشوید.

### مزایای آموزش الکترونیکی چیست؟

-دسترسی به محتوای دروس ارائه شده در هر زمان، در هر مکان و به دفعات از طریق اینترنت - تعامل مستقیم با اساتید از طریق کلاسهای برخط -عدم نیاز به حضور فیزیکی استاد و دانشجو در کلاس درس -کاهش زمان و هزینه ی رفت و آمد برای دانشجویان -امکان ثبت فعالیت ها و پیشرفت دانشجویان توسط استاد --پشتیبانی تعداد زیادی دانشجو در یک کلاس -امکان ضبط کلاس و استفاده مجدد از محتوای ارائه شده

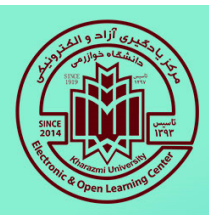

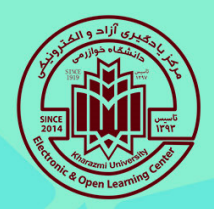

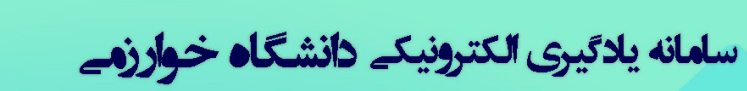

## **برای استفاده از سامانه به چه نرم افزار ها وسخت افزار هایی نیازداریم؟**

#### ترجيحات نرم افزارى:

- ويندوز ۸ به بالا يا iOS روزآمد شده

-مرورگر کروم نسخه جدید و یا فایرفاکس ۶۴ بیتی

-Flash Player سازگار با مرورگر استفاده شده

-نرمافزار ادوبی کانکت Adobe Connect جهت شرکت در کلاسهای برخط ویا استفاده از نسخه وب ادوبی کانکت

- نرمافزار کیبورد فارسی برای اصلاح فونت فارسی در ادوبی کانکت

\_ دانشجویان می توانند بدون نصب نرم افزار ادوبی کانکت از نسخه وب کلاس آنلاین استفاده کنند. استفاده از هر دو نسخه اپلیکشن و یا وب به انتخاب دانشجو میسر است.

توجه کلیه نرم افزار های مورد نیاز در سایت <u>Ims.khu.ac.ir</u> منوی <u>"موارد مورد نیاز"</u> در دسترس می باشد.

#### -ترجيحات سخت افزارى:

به منظور استفاده کامل از کلاس های الکترونیکی به تجهیزاتی نظیر هدست و وبکم نیازمندیم. توصیه اکید می شود از لبتاپ و یا رایانه شخصی مجهز به وب کم و هدست استفاده کنید. امکان استفاده از سامانه با تلفن هوشمند هم میسر است اما ممکن است برخی قابلیت های سامانه در تلفن همراه محدود باشد.

با توجه به اینکه کلیه فرآیندهای کلاس برخط بر بستر وب صورت می پذیرد لذا داشتن یک اینترنت پرسرعت (حداقل 2Mb/sآپلود و دانلود) با حداقل قطعی، بسیار ضروری است.

دانشجویان عزیز توجه کنند که حتما پیش از شروع کلاس ها با پشتیبان شرکتی که از آن اینترنت تهیه کرده اند تماس گرفته و از کیفیت قابل قبول با حداقل نویز (SNR) اطمینان حاصل کنند.

در صورتیکه از اینترنت تلفن همراه خود استفاده می کنید اطمینان حاصل کنید که آنتن شما پر بوده، روی شبکه 4G باشید و البته تلفن همراه شما از این قابلیت پشتیبانی کند. برخی از تلفن ها تنها از شبکه 3G پشتیبانی می کنند که در این حالت امکان ارتباط مطمئن و بدون اشکال به سختی ممکن خواهد بود.

به دلیل اینکه هزینه های اینترنت در زمان خرید بسته اقتصادی با اینترنت تعرفه آزاد تفاوت قیمتی بسیار زیادی دارد پیشنهاد می کنیم حتما از فعال بودن بسته های اینترنت خود اطمینان حاصل کنید.

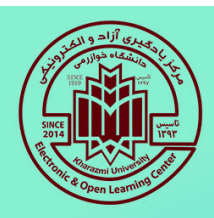

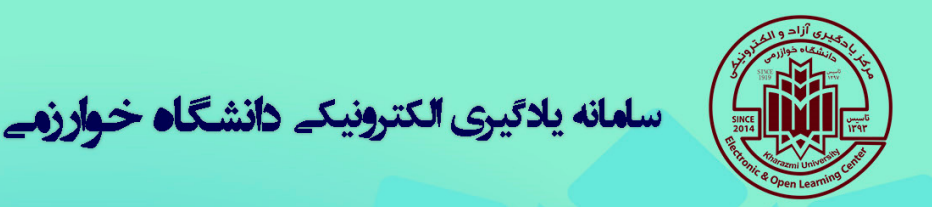

"ورود به سایت " را بزنید.

**توجه:** با هماهنگی های انجام شده و امکانی که وزارت ارتباطات برای دانشگاه ها فراهم کرده به زودی استفاده از سامانه یادگیری الکترونیکی دانشگاه برای دانشجویان عزیز با تعرفه صفر (رایگان) خواهد بود. به محض فعال شدن این امکان اطلاعرسانی لازم صورت خواهد گرفت.

## چگونه وارد سامانه یادگیری الکترونیکی شویم؟

برای این منظور کافیست وارد سایت اینترنتی<u>www.lms.khu.ac.ir</u> شده و از قسمت بالای صفحه سمت چپ عبارت

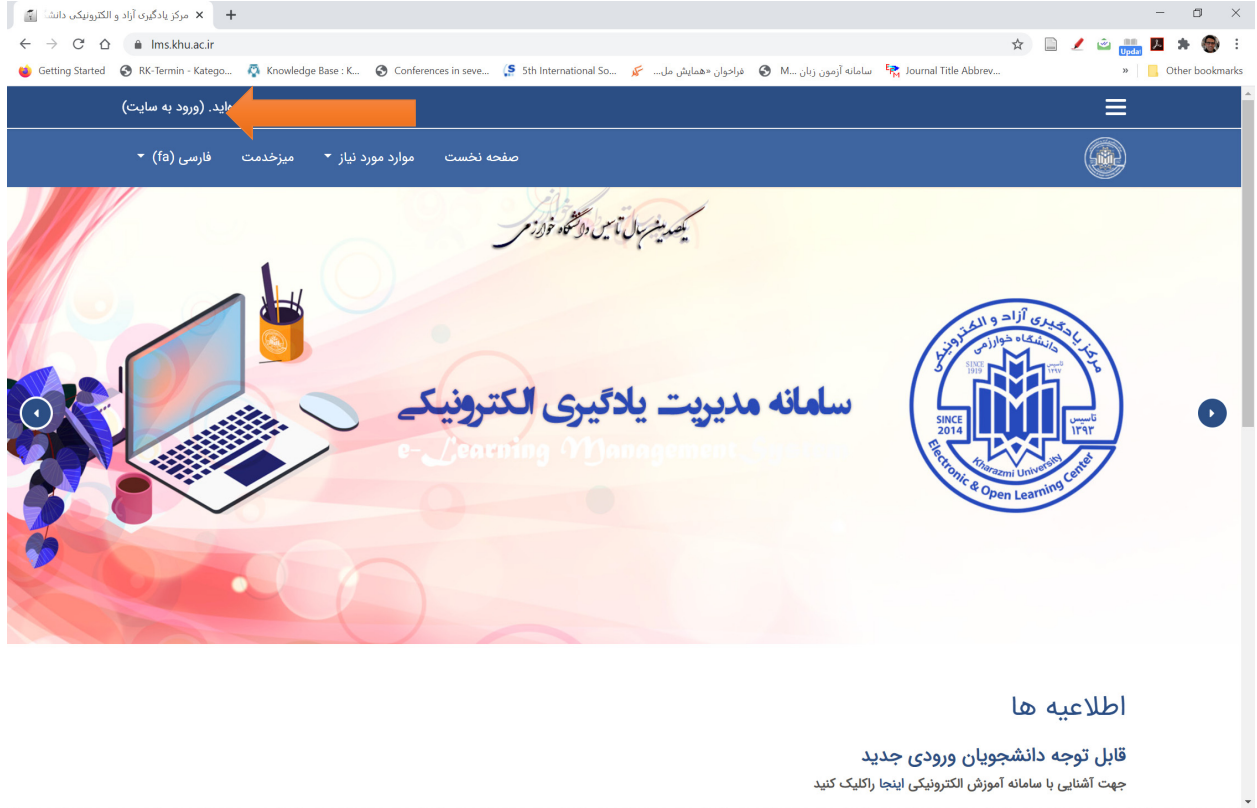

A 🖿 ENG 7:50 PM

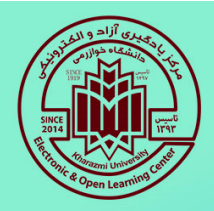

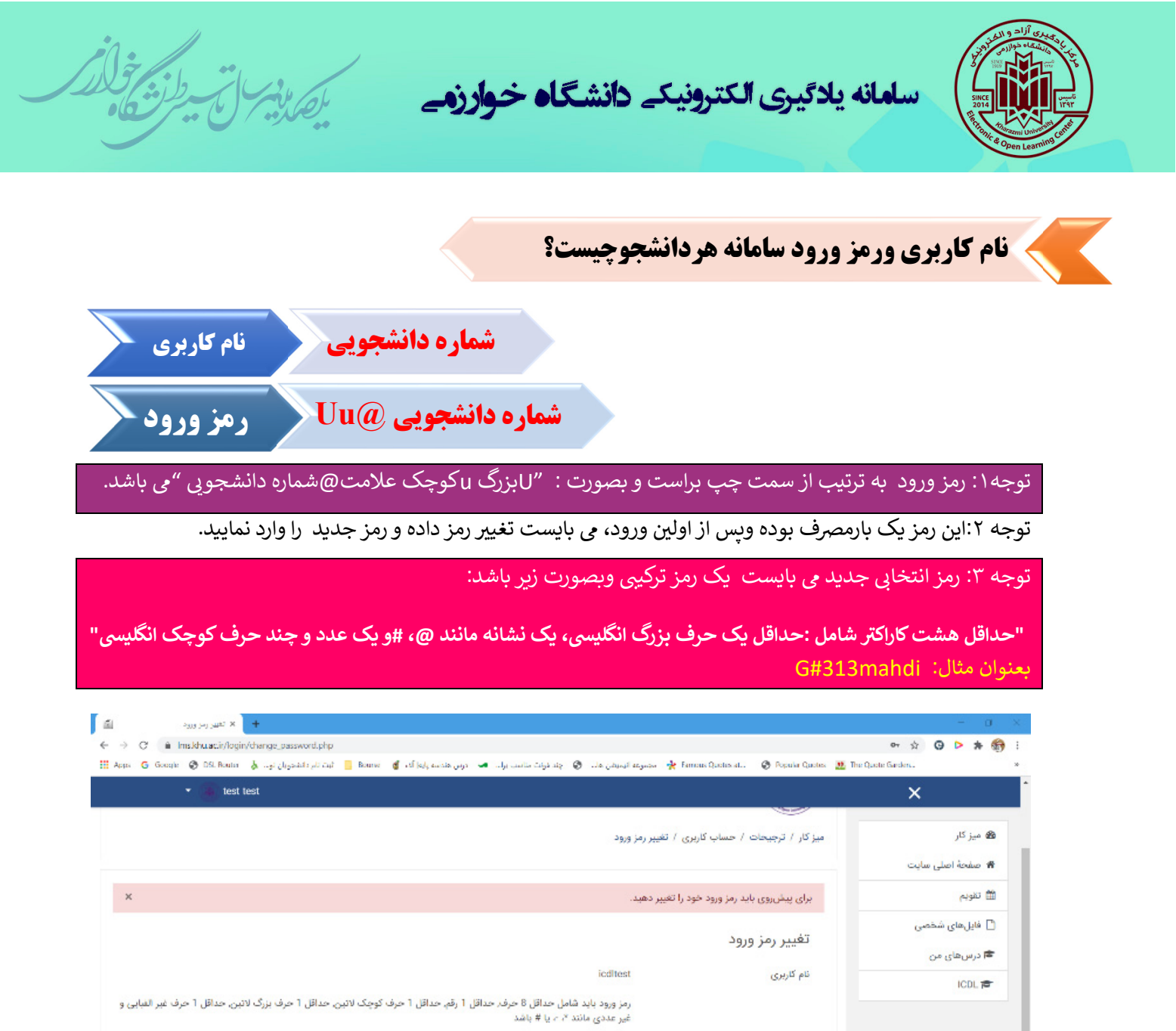

مرز ورود فعلی ۹ بر زورد جدید (دوبارم) ۹ بر کردن قدستهایی که با ۹ شخص شدهاند الزامی است. × تعمید × تعمید میراند از مین است. میراند از مین است. میراند است. میراند از مین است. میراند از مین است. میراند از مین است. میراند از مین است. میراند از مین از مین است. میراند از مین از مین از مین از مین است. میراند از مین از مین است. میراند از مین است. میراند از مین است. میراند از مین از مین از مین است. میراند از مین از مین از مین از مین است. میراند از مین از مین

پس از اولین خروج از سامانه باید با رمز جدید وارد شد.

اکیدا توصیه میشود که رمز ورود را در زمان تغییر حتما یادداشت نمایید.

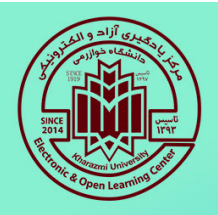

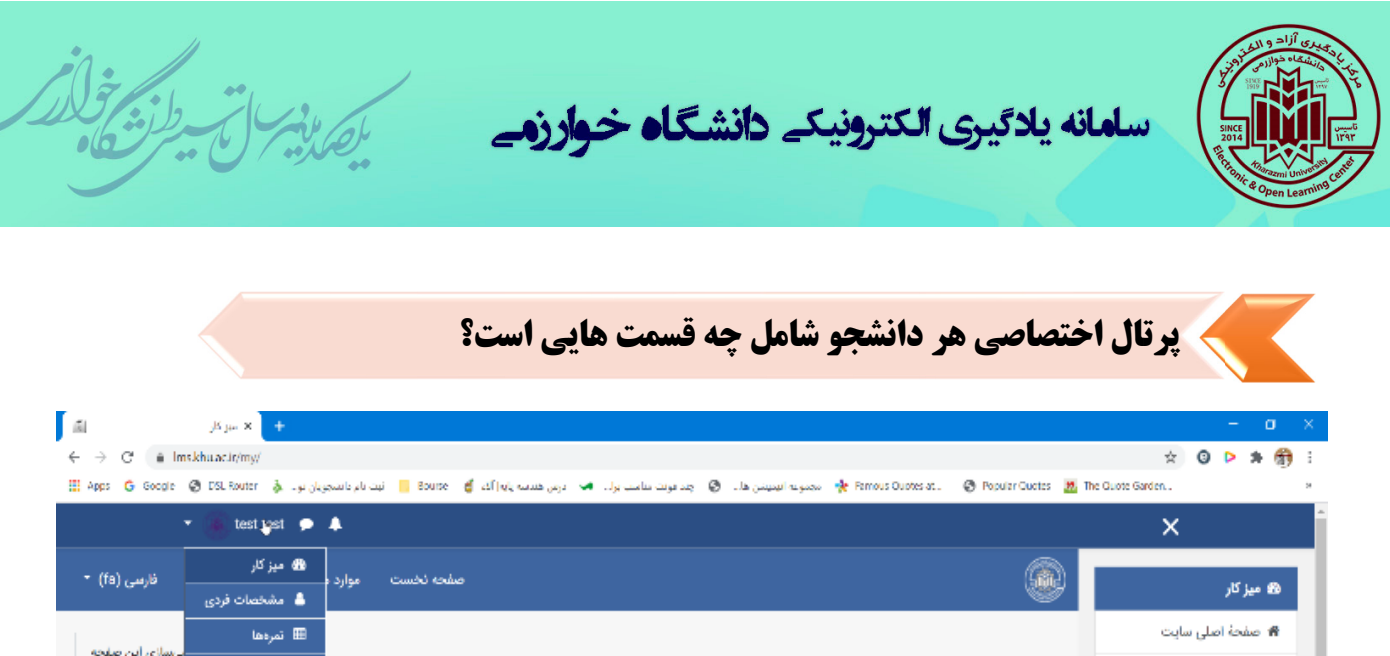

| ىلىر ئاسىجويان بو 🎄 Apps Ġ Google 🤄 DSL Router                           | ية اليديندن ها. 🔞 اجد فولت سامت بران 🛥 ادرس هندسه پان ( آف 🍯 Bourse 📒 البت | محمور، 💠 Fernous Ouptes at . 🛛 😨 Popular Guetes 🙇 The Guote | Sarden ×           |
|--------------------------------------------------------------------------|----------------------------------------------------------------------------|-------------------------------------------------------------|--------------------|
| 🝷 🍈 test yest 🏓 🌲                                                        |                                                                            |                                                             | ×                  |
| موارد 🚯 میز کار 👘 خارسی (fa) -                                           | صفحه تخست                                                                  |                                                             | مرد کار<br>هما کار |
| 🛔 مشخصات فردی                                                            |                                                                            |                                                             | وي مير در          |
| 🎟 تمردها                                                                 |                                                                            |                                                             | 希 صفحة اصلى سايت   |
| يبامها                                                                   |                                                                            |                                                             | 🛱 تقويم            |
| فايل ۶۰ ترجيحات                                                          |                                                                            | نمای کلی درس                                                | 🕒 فایل های شخصی    |
| ا خروج از سایت<br>فایلی موجود نیست                                       | ال تام درس ۲                                                               | ▼ همه (به جز موارد حذف شده) ۳                               | 🕿 درسهای من        |
| مدیریت فایلهای خصومی                                                     |                                                                            |                                                             | ICDL 🞓             |
| مدالهای اخیر                                                             |                                                                            | Miscellaneous                                               |                    |
| شما مدانی برای نمایش ندارید                                              |                                                                            | ICDL                                                        |                    |
| تقويم                                                                    |                                                                            | 0% کامل شده                                                 |                    |
| من ی د س ک <sup>ی</sup> لارستانید.<br>من ی د س ک <sup>ی</sup> لارستانید. |                                                                            | درسهای اخیرا مراجعهشده                                      |                    |
| 🖹 BOLC logobix.jpg 🔷 🖻 BOLC logo b.pm                                    | , A                                                                        |                                                             | Show all           |
| 🕂 🔿 Type here to search 🛛 🕹                                              | 0 🛅 🤰 🥙 🍑 🙍 🖉 🦉                                                            | 0                                                           |                    |

دانشجو پس از ورود موفق آمیز به سامانه مدیریت یادگیری الکترونیکی،وارد صفحه اختصاصی خود می شود.

در قسمت بالای صفحه، سمت چپ نام ونام خانوادگی دانشجو درج شده که باکلیک کردن بر روی آن از قسمت "مشخصات فردی "امکان تکمیل اطلاعات ویا تغییر آن وجود دارد.

فضای وسط صفحه قسمت "نمای کلی درس" کلیه دروس ترم جاری دانشجو قابل مشاهده می باشد.

دانشجویان محترم می بایست حتما عنوان دروس موجود دراین سامانه را با دروسی که در سیستم گلستان قبلا انتخاب واحد نموده اند مطابقت داده وهرگونه تفاوت را با کارشناسان محترم آموزش دانشکده مرتبط، در میان بگذار ند.

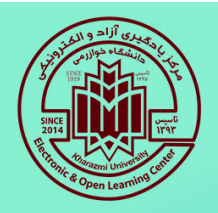

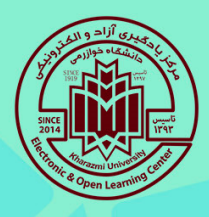

سلمانه یلاگیری الکترونیکے دانشگاه خوارزمے

با کلیک کردن بر روی عنوان هر درس می توان کلیه مطالب مرتبط با آن درس (شامل منابع متنى وباچند رسانه ای درس، لینک ورود به کلاس برخط،لینک آزمون ،تکلیف ویا هر فعالیت دیگری که استاد محترم درس ایجاد کرده باشد) قابل دسترسی خواهد بود.

|                  | درس تستی              |
|------------------|-----------------------|
| درس ص            | شرکت کنندگان          |
| خانه / درسهای من | مدالها                |
|                  | شايستكىها             |
|                  | تمرهها                |
| الار اعلانا 🥫    | 🖿 عمومی               |
| 🔄 سرفصل د        | 🖿 جلسه اول. آشنایی با |
| منابع درس        | سیستم های عامل        |
| 2                | کامپیوتر              |
|                  | 🖿 موضوع 2             |
| נעש אי           | u موضوع 3             |
|                  | 🖿 موضوع 4             |
|                  |                       |

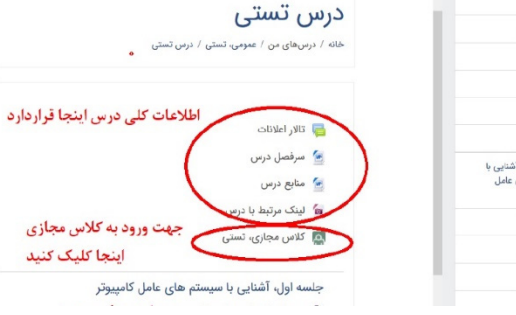

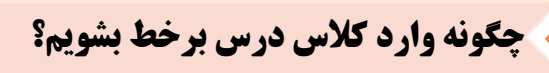

-ابتدا درصفحه اختصاصی درس که در قسمت قبل شرح داده شد برروی لینک کلاس که با نشان 🗛 نمایان است، کلیک نمایید. -در صفحه ای که باز میشود زمان شروع وبایان

کلاس وهمچنین عبارت"پیوستن به کلاس" درج شده است.

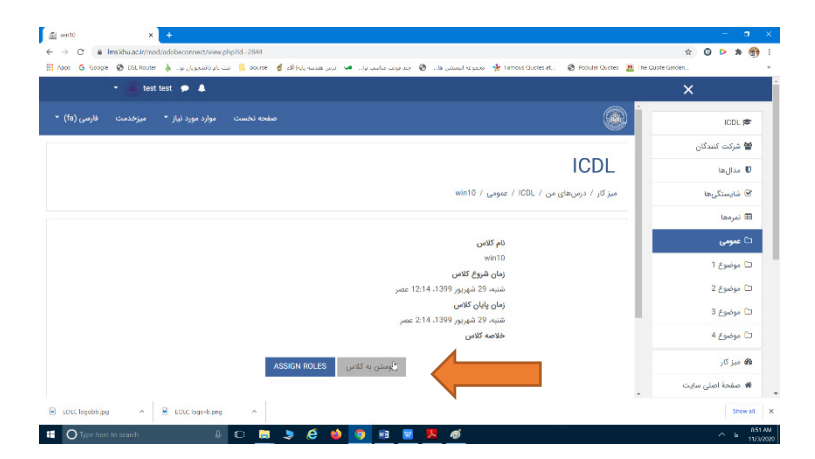

با کلیک بر روی عبارت "پیوستن به کلاس" پنجره ای باز میشود که امکان انتخاب نسخه تحت وب ادوبی کانکت وبا از طريق نرم افزار ادوبي كانكت را فراهم مي نمايد.

> --در صورت انتخاب عبارت "Open in Browser" از طريق نسخه تحت وب ادوبي وارد كلاس بر خط خواهيد شد.

-واگر عبارت "Open in Application" را کلیک کنید در صورتی که قبلا نرم افزار ادوبی کانکت را نصب کرده باشید کلاس درس برخط از طریق نسخه نرم افزاری ادوبی کانکت، اجرا خواهد شد.

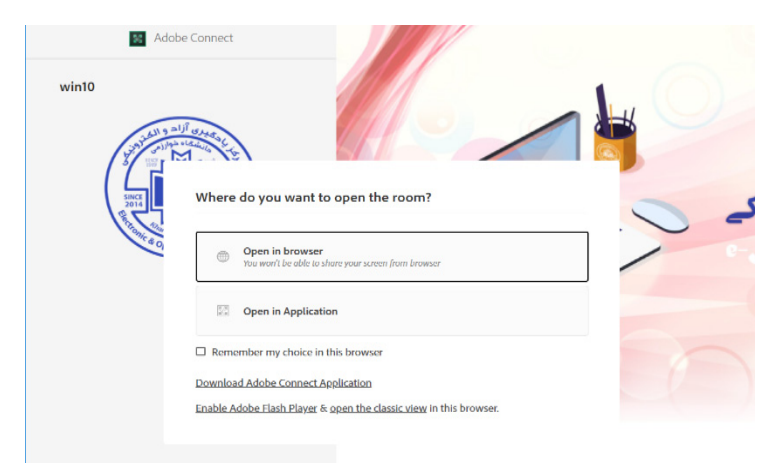

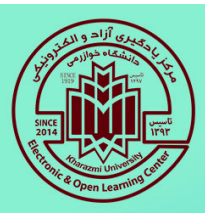

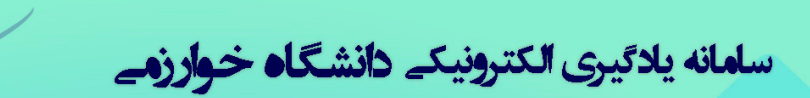

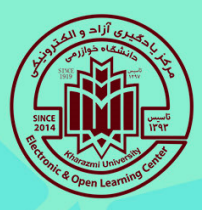

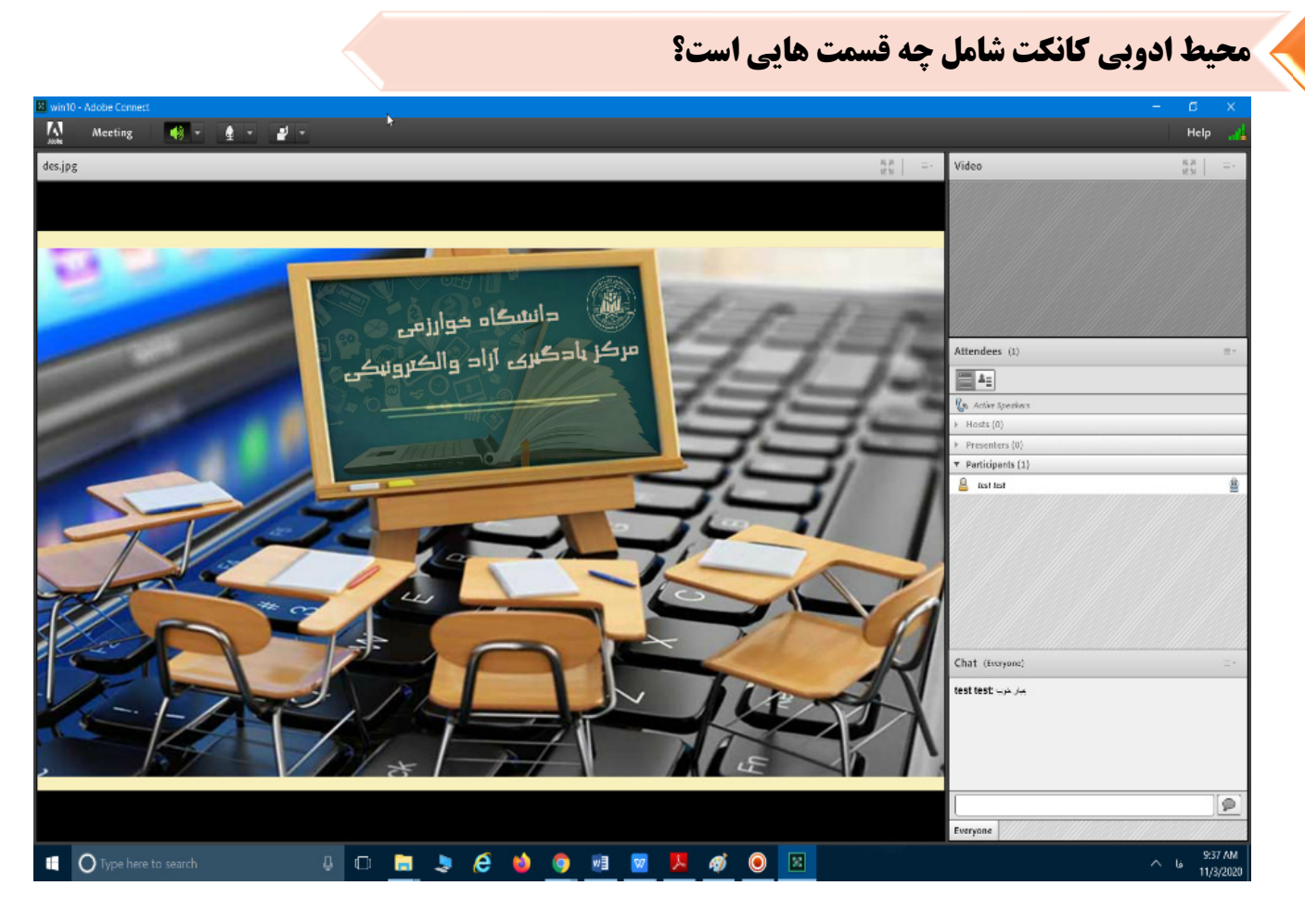

-قسمت میانی صفحه، محل نمایش هرگونه فایل متنی ویا صوتی تصویری است که استاد محترم درس جهت آموزش بهتر درس بارگذاری می نماید.

-فضای سمت راست به سه قسمت تقسیم می شود:

۱-محل نمایش تصویر استاد ویا هرکس دیگری که دسترسی ویدئوی آن باز شده باشد.

۲-کلیه شرکت کنندگان در کلاس اعم از استاد ودانشجویان

۳-محيط Chat:محيطي جهت ارتباط نوشتاري بين استاد ودانشجويان حاضر در كلاس برخط

-به منظور شنیدن صدای استاد کافیست ازفعال بودن بلندگوی ادوبی اطمینان حاصل فرمایید.با کلیک بر روی نشانه 🔽 📢 (بلندگوی بالای صفحه ادوبی) وسبز شدن آن ،صدای استاد نیز شنیده خواهد شد.

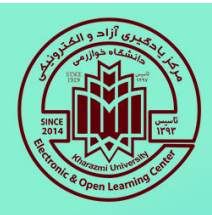

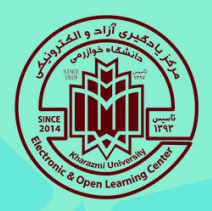

# سلمانه یلاگیری الکترونیکے دانشگاه خوارزمے

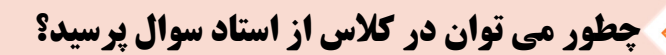

-ازطریق محیط Chat ونوشتن سوال در این محیط.

-کلیک بر روی نشانه کلیک بر روی نشانه میکروفن بالای صفحه ادوبی توسط دانشجو میکروفن بالای صفحه ادوبی توسط دانشجو

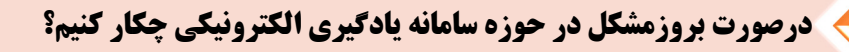

-دانشجویان عزیز می توانند با پشتیبانان محترم دانشکده ها که لیست اسامی، بهمراه راه های ارتباطی آنها در منوی بالای صفحه باعنوان "میز خدمت" واقع در صفحه اصلی سامانه مدیریت یادگیری الکترونیکی به آدرس <u>http://www.lms.khu.ac.ir</u> بارگذاری گردیده، ارتباط گرفته و سوال ویا مشکل خود را با ایشان درمیان بگذارند. -جهت استفاده از فیلم آموزشی موجود بر روی سایت **Ims می** توانید با مراجعه به صفحه اصلی سامانه مدیریت یادگیری الکترونیکی به آدرس آشنایی با سامانه مدیریت یادگیری یادگیری الکترونیکی را ملاحظه فرمایید.

> با آرزوی توفیق وسلامتی برای همه شما دانشجویان گرامی مرکز یادگیری آزاد و الکترونیکی- م.گودآسیائی

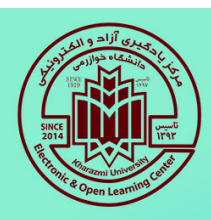